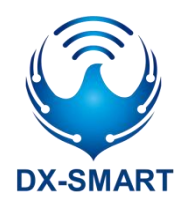

# DX-BT26& DX-BT28

# SERIAL UART APPLICATION GUIDE

Version: 1.2

Date: 2022-10-11

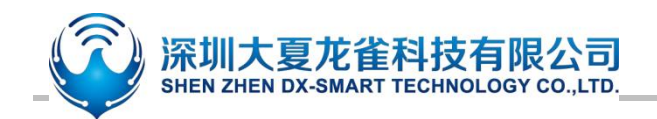

# **Update Record**

| Version | Date                                    | Illustrate                              | Author |
|---------|-----------------------------------------|-----------------------------------------|--------|
| V1.1    | 2022/6/1                                | initial version                         | DL     |
| V1.2    | Modify the AT command to set the low-po |                                         | וח     |
|         | 2022/10/11                              | mode can not repeat the setting problem | DL     |

# **Contact Us**

# Shenzhen DX-SMART Technology Co., Ltd.

Email: sales@szdx-smart.com Tel: 0755-29978125 Web: www.szdx-smart.com Add: Room 601, Block A1, Huafeng Zhigu, Hangkong Road, Baoan District, Shenzhen

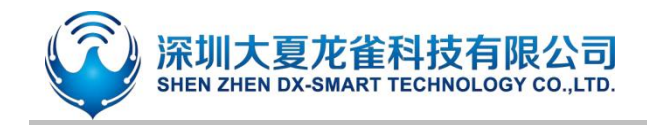

#### Contents

| 1. | Introduction                                                          | 5 -  |
|----|-----------------------------------------------------------------------|------|
|    | 1.1. Serial Port Basic Parameters                                     | 5 -  |
|    | 1.2. AT Command And Transparent Transmission Mode                     | 5 -  |
|    | 1.3. Module composition network data transmission                     | 5 -  |
|    | 1.4. Module Data Throughput                                           | 6 -  |
| 2. | Mobile Phone Testing APP And PC-side Tools                            | 8 -  |
|    | 2.1. Android Test APP                                                 | 8 -  |
|    | 2.2. Apple Test App                                                   | 9 -  |
|    | 2.3. Computer Test Software                                           | 10 - |
| 3. | Serial Port Usage                                                     | 10 - |
|    | 3.1. Use Serial Port To Read And Write AT Commands                    | 10 - |
|    | 3.1.1. Module Test Minimal System                                     | 10 - |
|    | 3.1.2. The Process Of Reading And Writing AT Commands On the Computer | 11 - |
|    | 3.1.3. MCU Read And Write AT Command Process                          | 12 - |
|    | 3.2. Use Serial Communication                                         | 13 - |
|    | 3.2.1. Use The PC To Communicate With The Module                      | 13 - |
|    | 3.2.2. Communicate With The Module Using The Mobile Terminal          | 14 - |
|    | 3.2.3. Communicate With The Module Using Master Bluetooth             | 15 - |
| 4. | Detailed Explanation Of Related AT Commands                           | 16 - |
|    | 4.1. Command Format Description                                       | 16 - |
|    | 4.2. Indicacion Format                                                | 16 - |
|    | 4.3. Examples Of AT Commands                                          | 17 - |
| 5. | AT Command                                                            | 17 - |
|    | 5.1. Basic Commands                                                   | 17 - |
|    | 5.1.1. Test Command                                                   | 17 - |
|    | 5.1.2. Read Firmware Version                                          | 17 - |
|    | 5.1.3. Read MAC Address                                               | 17 - |
|    | 5.1.4. Read/Write Local Name                                          | 18 - |
|    | 5.1.5. Set\Query—Bluetooth Device Name + MAC                          | 18 - |
|    | 5.1.6. Set/Query—Serial-port Stop Bit                                 | 18 - |
|    | 5.1.7. Set/Query—Serial-port Parity Bit                               | 19 - |
|    | 5.1.8. Set/Query—UART Baudrate                                        | 19 - |
|    | 5.1.9. Set/Query—Software Flow Control                                | 19 - |
|    | 5.1.10. Set/Query—Transparent Transmission Mode                       | 20 - |
|    | 5.1.11. Disconnect Bluetooth                                          | 20 - |
|    | 5.1.12. Set/Query—Bluetooth Device Type                               | 21 - |
|    | 5.1.13. Software Reset                                                | 21 - |
|    | 5.1.14. Restore Factory Settings                                      | 21 - |
|    | 5.1.15. Read Basic Module Information                                 | 21 - |

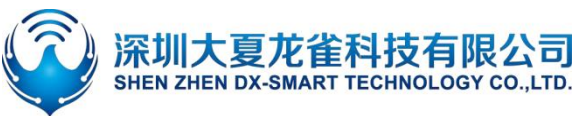

| 5.2. Broadcast Packet Instruction                                   | 22 - |
|---------------------------------------------------------------------|------|
| 5.2.1. Set/Query—SERVICE UUID                                       | 22 - |
| 5.2.2. Set/Query—NOTIFY UUID\WRITE UUID                             | 22 - |
| 5.2.3. Set/Query—WRITE UUID                                         | 23 - |
| 5.2.4. Modify The 28-byte Content In The Broadcast Packet           | 23 - |
| 5.2.5. Modify The 7-byte Content In The Broadcast Packet            | 24 - |
| 5.2.6. Clear The Written Broadcast Parameters And Broadcast Content | 25 - |
| 5.3. Safety Control Instructions                                    | 25 - |
| 5.3.1. Set/Query—Open Private Cryptographic Protocol                | 25 - |
| 5.3.2. Set/Query—Private Password                                   | 25 - |
| 5.3.3. Set/Query—Directed Broadcast                                 | 26 - |
| 5.3.4. Set/Query—Add Whitelist                                      | 27 - |
| 5.3.5. Set/Query—Automatically Add Whitelist                        | 27 - |
| 5.3.6. Set/Query—Clear Whitelist                                    | 28 - |
| 5.4. Connect Instruction                                            | 28 - |
| 5.4.1. Set/Query—Notify The Upper Computer Connection Status        | 28 - |
| 5.4.2. Set/Query—Whether The Module Can Be Connected                | 29 - |
| 5.5. Power Consumption Instruction                                  | 29 - |
| 5.5.1. Set/Query—Energy Saving Mode                                 | 29 - |
| 5.5.2. Set/Query—Whether To Turn Off The Broadcast                  | 30 - |
| 5.5.3. Set/Query—Broadcast Interval                                 | 30 - |
| 5.5.4. Set/Query—Module Transmit Power                              | 32 - |
| 5.6. Pairing Mode                                                   | 32 - |
| 5.6.1. Set/Query—Enter Pairing Mode                                 | 32 - |
| 5.7. List Of Error Codes                                            | 33 - |
| Value-added Services                                                | 33 - |

#### **Picture index**

| Figure 1 | : | Android APP interface 9 -                              |
|----------|---|--------------------------------------------------------|
| Figure 2 | : | Apple mobile APP interface diagram9 -                  |
| Figure 3 | : | Computer serial port software diagram 10 -             |
| Figure 4 | : | Module minimum system diagram 11 -                     |
| Figure 5 | : | Demonstration diagram of computer serial port 12 -     |
| Figure 6 | : | Read and write AT command logic reference diagram 13 - |
| Figure 7 | · | Module communication flow chart 14 -                   |
| Figure 8 | : | Master-slave module communication flow chart 15 -      |

6.

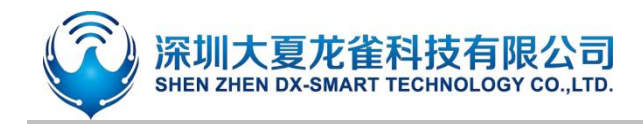

# 1. Introduction

DX-SMART Technology DX-BT26&BT28 Bluetooth module has 5.1 Bluetooth protocol, and the module has built-in standard serial port protocol. Data can be exchanged with the mobile terminal, PC terminal, and main device terminal through the module serial port, and the module parameters can be configured and modified using AT commands. Thereby, the device can join the Internet of Things at a very low cost and at a very fast speed, making the device more convenient and intelligent.

# **1.1. Serial Port Basic Parameters**

- Module serial port default parameters: 9600bps/8/n/1 (Baud/Data /No Parity/Stop Bits)
- Module supports software flow control
  - Module BLE UUID: SERVICE UUID: FFE0 NOTIFY/WRITE UUID: FFE1 WRITE UUID: FFE2

# **1.2.** AT Command And Transparent Transmission Mode

- AT command mode : When the module is not connected by other devices, it is in command mode and can respond to commands.
- Transparent Transmission Mode: After other devices are connected to the module, they are in transparent transmission mode, and data transmission can be started at this time.

# **1.3. Module composition network data transmission**

BT26 & BT28 can be connected with up to 8 master devices at the same time and perform data transmission

For example, the modules form a network as follows, with data sent by master 1 with data '1234', and the network data is transmitted as follows:

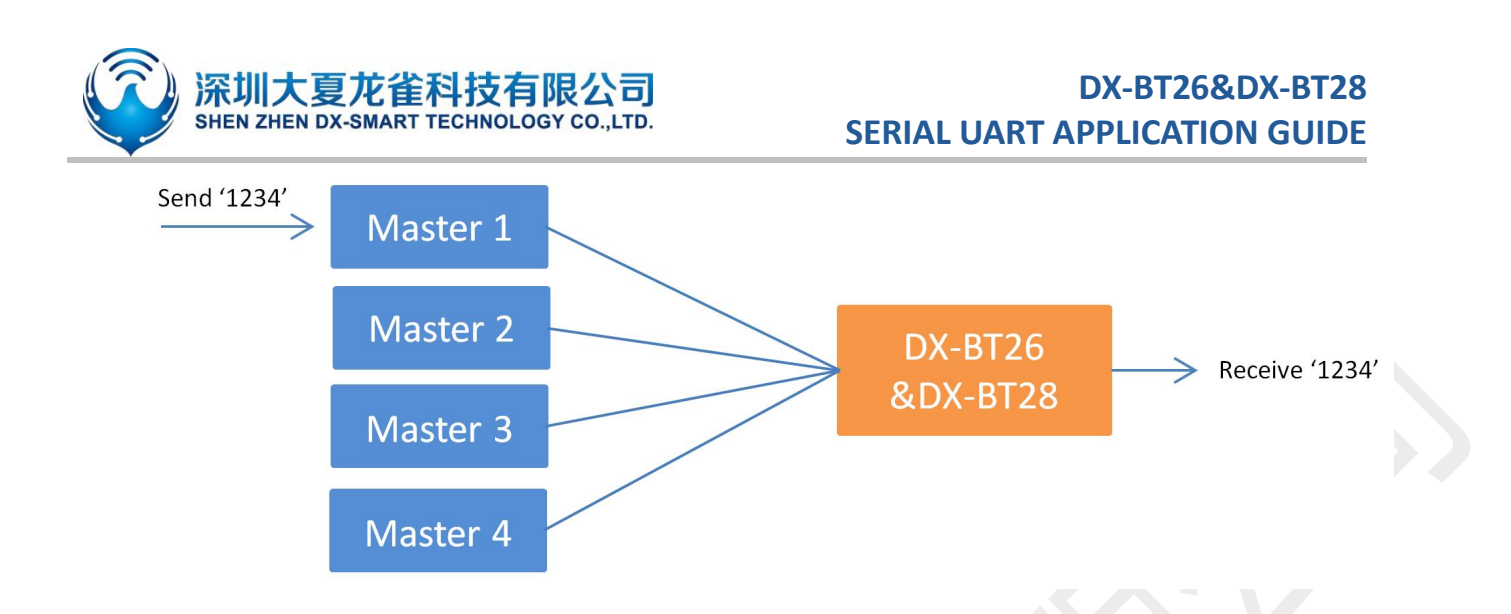

For example, the modules form a network as follows, with data sent by DX-BT26 & DX-BT28 with data '1234', and the network data is transmitted as follows:

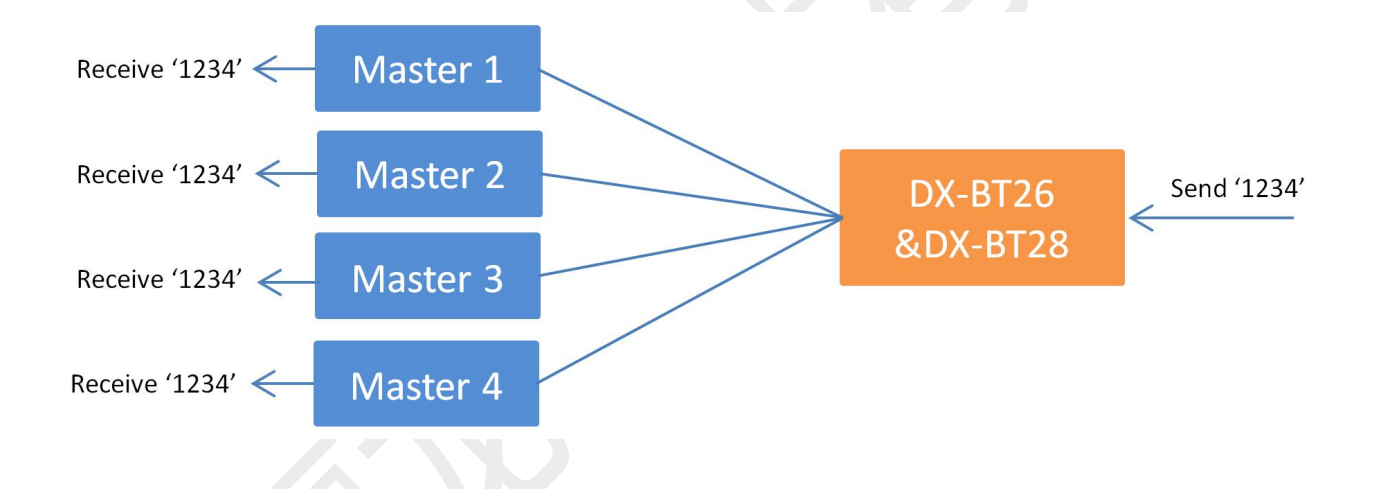

# 1.4. Module Data Throughput

| Data throughput            |                        |                            |             |  |  |  |  |
|----------------------------|------------------------|----------------------------|-------------|--|--|--|--|
| Android ->I                | Module -> UART         | UART ->Modu                | e-> Android |  |  |  |  |
| Baud                       | 115200                 | Baud                       | 115200      |  |  |  |  |
| connection<br>interval(ms) | 40ms-80ms              | connection<br>interval(ms) | 40ms-80ms   |  |  |  |  |
| APP data<br>package(bytes) | 244                    | UART packet(bytes)         | 244         |  |  |  |  |
| send interval(ms)          | 15                     | send interval(ms)          | 15          |  |  |  |  |
| Throughput(bytes/s)        | 6344                   | Throughput(bytes/s)        | 10736       |  |  |  |  |
| Characteristic             | Write without Response | Characteristic             | Notify      |  |  |  |  |

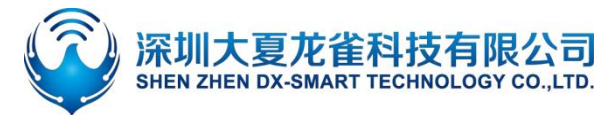

| iPhone ->N                 | /lodule-> UART         | UART ->Module-> iPhone     |           |  |
|----------------------------|------------------------|----------------------------|-----------|--|
| Baud                       | 115200                 | Baud                       | 115200    |  |
| connection<br>interval(ms) | 40ms-80ms              | connection<br>interval(ms) | 40ms-80ms |  |
| APP data<br>package(bytes) | 153                    | UART packet(bytes)         | 153       |  |
| send interval(ms)          | 70                     | send interval(ms)          | 70        |  |
| Throughput(bytes/s)        | 2040                   | Throughput(bytes/s)        | 1960      |  |
| Characteristic             | Write without Response | Characteristic             | Notify    |  |

#### Remark

The data in the above table is for reference only. The maximum MTU value supported by this module is 244. The data throughput is related to the MTU value of the mobile phone's Bluetooth and the connection interval. The actual data shall prevail.

|                                 | Data throughput of BT26 connected by multiple hosts at the same time |                                              |                              |                                              |                  |  |  |  |
|---------------------------------|----------------------------------------------------------------------|----------------------------------------------|------------------------------|----------------------------------------------|------------------|--|--|--|
| Number<br>of<br>connecti<br>ons | phone→<br>Modules<br>(bytes)                                         | Data<br>Packages(byte)/Se<br>nd interval(ms) | Modules→ph<br>one<br>(bytes) | Data<br>Packages(byte)/S<br>end interval(ms) | Test phone model |  |  |  |
| 1                               | 5856                                                                 | 244/1                                        | 10736                        | 244/1                                        | ١                |  |  |  |
| 2                               | 1800                                                                 | 180/100                                      | 1952                         | 244/150                                      | 12               |  |  |  |
| 2                               | 4880                                                                 | 244/50                                       | 3904                         | 244/150                                      | 13               |  |  |  |
| 3                               | 1440                                                                 | 180/150                                      | 1464                         | 244/150                                      | 123              |  |  |  |
| 4                               | 960                                                                  | 160/200                                      | 1256                         | 244/180                                      | 1234             |  |  |  |
| 5                               | 640                                                                  | 160/300                                      | 800                          | 190/300                                      | 12345            |  |  |  |
| 6                               | 560                                                                  | 120/300                                      | 720                          | 180/300                                      | 123456           |  |  |  |
| 7                               | 440                                                                  | 110/300                                      | 680                          | 170/300                                      | 1234567          |  |  |  |
| 8                               | 180                                                                  | 50/300                                       | 600                          | 150/300                                      | 12345678         |  |  |  |
|                                 | Data throu                                                           | ughput of BT28 con                           | nected by mul                | tiple hosts at the s                         | ame time         |  |  |  |

| Number   | nhono   | Data              | Modulac sob | Data             |                  |
|----------|---------|-------------------|-------------|------------------|------------------|
| of       | pnone→  |                   | woulles→pii |                  |                  |
|          | Modules | Packages(byte)/Se | one         | Packages(byte)/S | Test phone model |
| connecti | (bytes) | nd interval(ms)   | (bytes)     | end interval(ms) |                  |
| ons      | (5)(00) |                   | (8)(80)     |                  |                  |

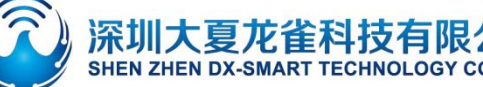

| 1 | 6344 | 244/20  | 9760 | 244/1   | 1        |
|---|------|---------|------|---------|----------|
|   | 1900 | 190/100 | 1840 | 230/100 | 12       |
| 2 | 2100 | 210/100 | 2440 | 244/100 | 13       |
| 3 | 1440 | 180/150 | 1464 | 244/150 | 123      |
| 4 | 960  | 160/220 | 1464 | 244/150 | 1234     |
| 5 | 640  | 160/300 | 976  | 244/250 | 12345    |
| 6 | 640  | 160/300 | 852  | 244/300 | 123456   |
| 7 | 400  | 100/300 | 640  | 160/250 | 1234567  |
| 8 | 160  | 40/300  | 560  | 130/300 | 12345678 |

#### Remark

The data in the above table is for reference only, and the data is subject to actual.

Test conditions: one-way data transmission between the module and cell phone connection, no packet loss within 10min of data transmission, transmission interval not more than 300ms, baud rate 115200, connection interval 40ms-80ms

Test phone model: ①Huawei nova 4e②iphone6 (V 12.5.4)③OPPO Reno4 SE④MIMAX2 ⑤iphone6(V 12.5.5)⑥Galaxy S10⑦Redmi Mate 11 Pro⑧HONOR PAD 6

# 2. Mobile Phone Testing APP And PC-side Tools

# 2.1. Android Test APP

nstall the Android test APP in the data package to the Android phone, open the transparent transmission interface to search and connect, and connect the module to perform data transmission. The APP interface is as follows:

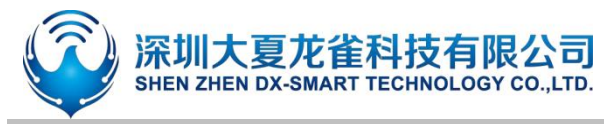

| (双股緊急呼叫 🕫 🗃 🔹 🔹 💈 🕫 🖬 💶 17:19 | 仅限紧急呼叫 🕫 🗃 🔹 🔹   | 🕸 🛈 🔊 🖬 💷 17:18 | 仅限紧急呼叫 💈 🖻 🗉 🔹                         | 🕸 🖈 🛜 🖬 💷 17:20 | 仅限紧急呼叫 🗷 🖻      | <b>B</b> • <b>\$</b>     | a 🛜 🖬 💷 17:23  |  |
|-------------------------------|------------------|-----------------|----------------------------------------|-----------------|-----------------|--------------------------|----------------|--|
|                               | ()<br>DR AMART   | 8               | ÷                                      | 透传              | ← 4             | BT24<br>8:87:2D:62:33:4A | BLE -93        |  |
|                               | 大夏龙雀<br>计物群调節单智能 |                 | 设置UUID                                 | 关于我们            | 清屏              | 连接成功                     | 返回             |  |
|                               |                  |                 | 搜索 SPP                                 | 搜索 BLE          | □ 十六进制发送        | □ 十六进制接收                 | 断开连接           |  |
|                               | 功能               | 选择              | 蓝牙设                                    | 备列表             | 自动发送周期<br>20 ms | RX: OB/s<br>TX: OB/s     | TX: 0<br>TX: 0 |  |
|                               | Фл.              |                 | BT04-A<br>99:11:23:34:57:7E            | [BLE] RSSI:-50  | 接收数据信息          |                          |                |  |
| DX-SMART                      | •                |                 | BT24-Q08/25/15:50<br>20:21:08:20:17:00 | [BLE] RSSI:-93  |                 |                          |                |  |
| 大夏龙雀让物联更简单智能                  | 透传               | RGB控制           | BT24<br>48:87:2D:62:33:4A              | [BLE] RSSI:-88  |                 |                          |                |  |
|                               |                  | Ø               | dxlq12300670<br>C2:02:E5:00:02:9E      | [BLE] RSSI:-90  |                 |                          |                |  |
|                               | 直驱               | IBEACON         |                                        |                 |                 |                          |                |  |
|                               | · <b>J</b> . °%  |                 |                                        |                 |                 |                          |                |  |
| 版本号:V2.2                      | 温湿度              | 智能小车            |                                        |                 |                 | 自动发送                     | 差 发送           |  |
|                               | < <              |                 | < <                                    |                 | $\triangleleft$ | 0                        |                |  |

Figure 1: Android APP interface

# 2.2. Apple Test App

Apple Test APP Download 'DX-SMART' in the Apple Store, and use this APP to test the data transmission. The APP interface is as follows:

| 16:40 <b></b> 1 | l 🗢 🔳 16:29 | al 🗢 🔳 | 16:31                        | .ati 🗢 🔳        | 16:36                  |                    | al 🗟 🔳       |
|-----------------|-------------|--------|------------------------------|-----------------|------------------------|--------------------|--------------|
|                 | <u> </u>    |        | ← 串ロ                         | ]透传             | ÷                      |                    |              |
|                 | 大皇龙帝        |        | 设置 UUID                      | 关于我们            | MAC 48:87:2D:9A:<br>清屏 | 00:18<br>连接成功      | 150          |
| DX-SMART        | 让物味更高单数     |        | 过滤                           | 搜索蓝牙设备          | 十六进制发送                 | 十六进制接收             | 断开连接         |
|                 |             |        | 已发现 22-                      | 个BLE设备          | 自动发送周期<br>1ms          | RX:0B/s<br>TX:0B/s | RX:0<br>TX:0 |
|                 |             | 功能选择   | 58<br>48:87:2D:67:03:6D      | [BLE] RSSI:-64  |                        |                    |              |
|                 | - Day       |        | BT24-PA<br>48:87:2D:67:06:AF | [BLE] RSSI:-84  |                        |                    |              |
|                 | <b>*</b> "  |        | 58<br>48:87:2D:67:06:9E      | [BLE] RSSI:-54  |                        |                    |              |
|                 | 透传          | 敬请期待   | BT24-PA<br>48:87:2D:67:06:74 | [BLE] RSSI:-66  |                        |                    |              |
|                 |             |        | BT24-PA<br>48:87:2D:67:06:73 | [BLE] RSSI:-71  |                        |                    |              |
|                 |             |        | BT24-PA<br>48:87:2D:67:06:B4 | [BLE] RSSI:-70  |                        |                    |              |
|                 |             |        | 59<br>48:87:2D:67:06:82      | [BLE] RSSI:-72  |                        |                    |              |
|                 |             |        | 56<br>48:87:2D:67:06:86      | [BLE] RSSI:-62  |                        |                    |              |
|                 |             |        | BT24-PA<br>48:87:2D:67:06:A3 | [BLE] RSSI:-68  |                        |                    |              |
| Q.搜索            |             |        | BT24-PA<br>48:87:2D:67:04:69 | [BLE] RSSI:-70  |                        |                    |              |
|                 |             |        | BT24-PA<br>48:87:2D:67:06:92 | [BLE] RSSI:-67  |                        | _                  |              |
|                 |             |        | BT24-PA<br>48:87:2D:67:06:7B | [BLE] RSSI:-71  |                        |                    | 目动发送 发送      |
|                 |             |        | 58                           | [DI E] DCCI- 70 |                        |                    |              |

Figure 2: Apple mobile APP interface diagram

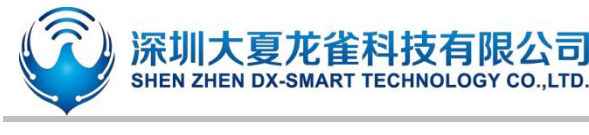

# 2.3. Computer Test Software

Please download and install the sscom5.13.1 computer serial port software in the data package for the computer test software for testing. The serial port software interface is as follows:

| SSCON             | I V5.13.1 串        | 8日/网络                                             | 酸据调                 | 试器,作者:   | 大虾丁丁                    |               |                                       | , 🗆 🗾 🗙                                         |
|-------------------|--------------------|---------------------------------------------------|---------------------|----------|-------------------------|---------------|---------------------------------------|-------------------------------------------------|
| 通讯端口              | 串口设置               | 显示                                                | 发送                  | 多字符串     | 小工具                     | 帮助            | 联系作者                                  |                                                 |
|                   |                    |                                                   |                     |          |                         |               |                                       | *                                               |
|                   |                    |                                                   |                     |          |                         |               |                                       |                                                 |
|                   |                    |                                                   |                     |          |                         |               |                                       |                                                 |
|                   |                    |                                                   |                     |          |                         |               |                                       |                                                 |
|                   |                    |                                                   |                     |          |                         |               |                                       |                                                 |
|                   |                    |                                                   |                     |          |                         |               |                                       |                                                 |
|                   |                    |                                                   |                     |          |                         |               |                                       |                                                 |
|                   |                    |                                                   |                     |          |                         |               |                                       |                                                 |
|                   |                    |                                                   |                     |          |                         |               |                                       |                                                 |
|                   |                    |                                                   |                     |          |                         |               |                                       |                                                 |
|                   |                    |                                                   |                     |          |                         |               |                                       |                                                 |
|                   |                    |                                                   |                     |          |                         |               |                                       |                                                 |
|                   |                    |                                                   |                     |          |                         |               |                                       |                                                 |
|                   |                    |                                                   |                     |          |                         |               |                                       |                                                 |
|                   |                    |                                                   |                     |          |                         |               |                                       |                                                 |
|                   |                    |                                                   |                     |          |                         |               |                                       |                                                 |
| -                 | 1 +7 77 ->- /4     |                                                   |                     |          |                         |               |                                       |                                                 |
| 消味園口              | <u>11</u> #XH      |                                                   |                     |          |                         |               |                                       | 参 <u>到 ]]                                  </u> |
| 端口号 [0]           | 164 Prolifi        | ie USB-1                                          | to-Seri<br>z de mai |          |                         | 呆存数据<br>1、句目= | 据   接收数据到义件   把X友法   定时友法:  1000 ms/次 | 小四年换行2                                          |
| ● 美闭              |                    | <u>更3</u><br>一一一一一一一一一一一一一一一一一一一一一一一一一一一一一一一一一一一一 | を申口19<br>10         | 之面 IM JU | 11日11日11日7<br>11日11日234 | 0.67450       | 小,超时时间: 20 ms 弗 '子节 主 木尾 ▼小粒短/1016    | <u> </u>                                        |
| I RIS I✓<br>为了面好地 | DIR 波特<br>发展SSCOM的 | ·≄. 300<br>7住 [                                   |                     |          |                         |               |                                       |                                                 |
| 青您注册嘉             | 立创时结尾着             | 沪                                                 | 发う                  | £        |                         |               |                                       | *                                               |
|                   |                    |                                                   | -                   |          |                         |               |                                       |                                                 |
| ww.daxia          | .com S:13          | 3                                                 | R:1                 | 6        | COM64                   | 已打开           | 9600bps,8,1,None,None                 | /                                               |

#### Figure 3: Computer serial port software diagram

# 3. Serial Port Usage

# 3.1. Use Serial Port To Read And Write AT Commands

3.1.1. Module Test Minimal System

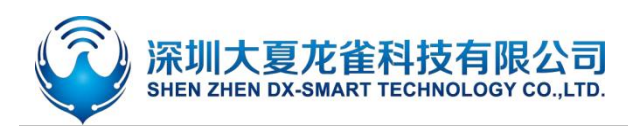

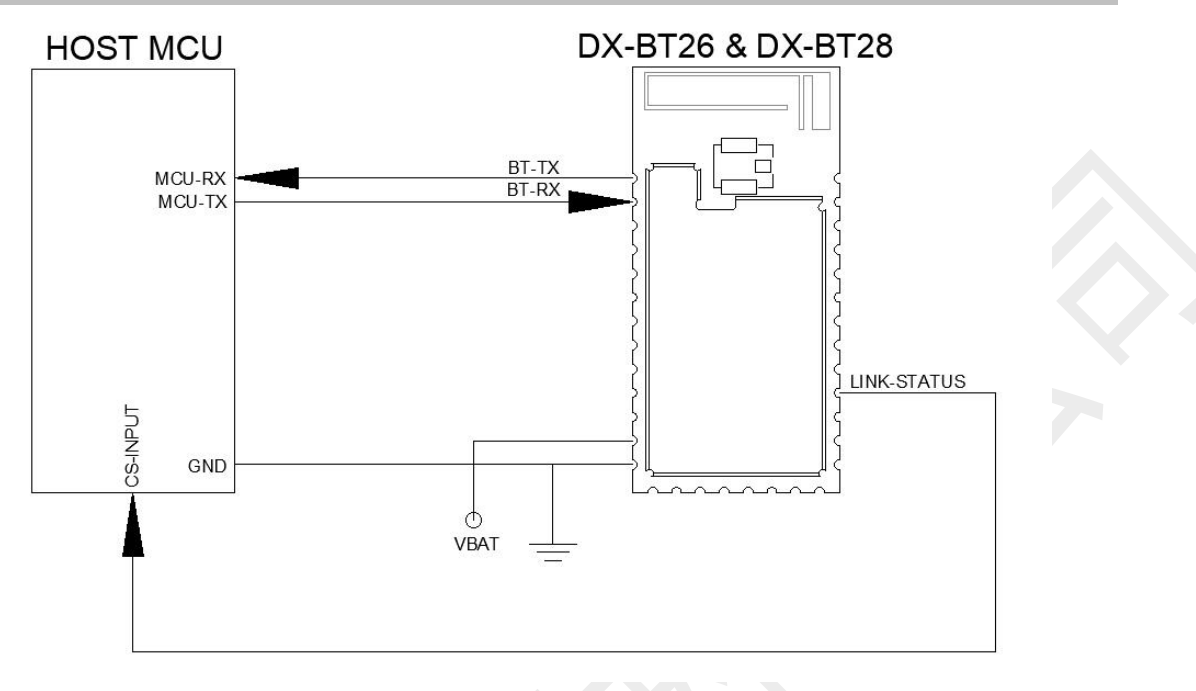

Figure 4: Module minimum system diagram

# 3.1.2. The Process Of Reading And Writing AT Commands On the Computer

Install the serial assistant software on the computer, use the USB to TTL serial cable to communicate with the module, refer to "Module Test Minimum System" for wiring, and then send AT commands to query and configure parameters. Note: The power supply of the module is 3.3V.

Example: Change the name of the Bluetooth module to: 1234.

Install the sscom5.13.1 computer serial port software, open the serial port software and select the corresponding COM port, and configure the default parameter configuration of the serial port software installation: 9600bps/8/n/1 (baud rate/data bit/No parity/stop bit), Fill in the corresponding AT+NAME1234 command, and be sure to add a carriage return and line feed (you can directly press the Enter key) or check "Add carriage return and line feed", and then send the command, as shown below:

|  | 深圳大夏龙雀科技有限公司<br>SHEN ZHEN DX-SMART TECHNOLOGY CO., LTD. |
|--|---------------------------------------------------------|
|--|---------------------------------------------------------|

| NSCOM V5.13.1 串口/网络数据调试器,作者:大虾丁丁                                                                                                    |           |
|----------------------------------------------------------------------------------------------------|-----------|
| 通讯端口 串口设置 显示 发送 多字符串 小工具 帮助 联系作者                                                                                                    | 1         |
| [12:14:47.068]发→◇AT+NAME1234<br>[12:14:47.087]收←◆+NAME=1234<br>OK                                                                                                    |           |
|                                                                                                    | 保存参数 扩展 一 |
| 端口号 [C0M64 Prolific USB-to-Seri]       HEX显示 保存数据 □ 接收数据到文件 □ HEX发送 □ 定时发送: 1000 ms         ● 关闭串口 ○       更多串口设置         □ RTS □ DTR 波特率:       9600 □         为了更好地发展SSCOM软件 [ 20 ms]       500 □         次 法       500 □ |           |
| www.daxia.com S:13 R:16 COM64 已打开 9600bps,8,1,None,None                                                                                                    |           |

Figure 5: Demonstration diagram of computer serial port

# 3.1.3. MCU Read And Write AT Command Process

For the wiring of MCU reading and writing AT commands, please refer to "Module Test Minimum System". For example, modify the Bluetooth name and query the Bluetooth address code. The specific instruction program logic flow refers to the following figure:

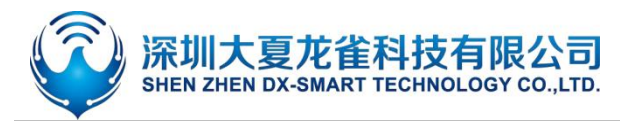

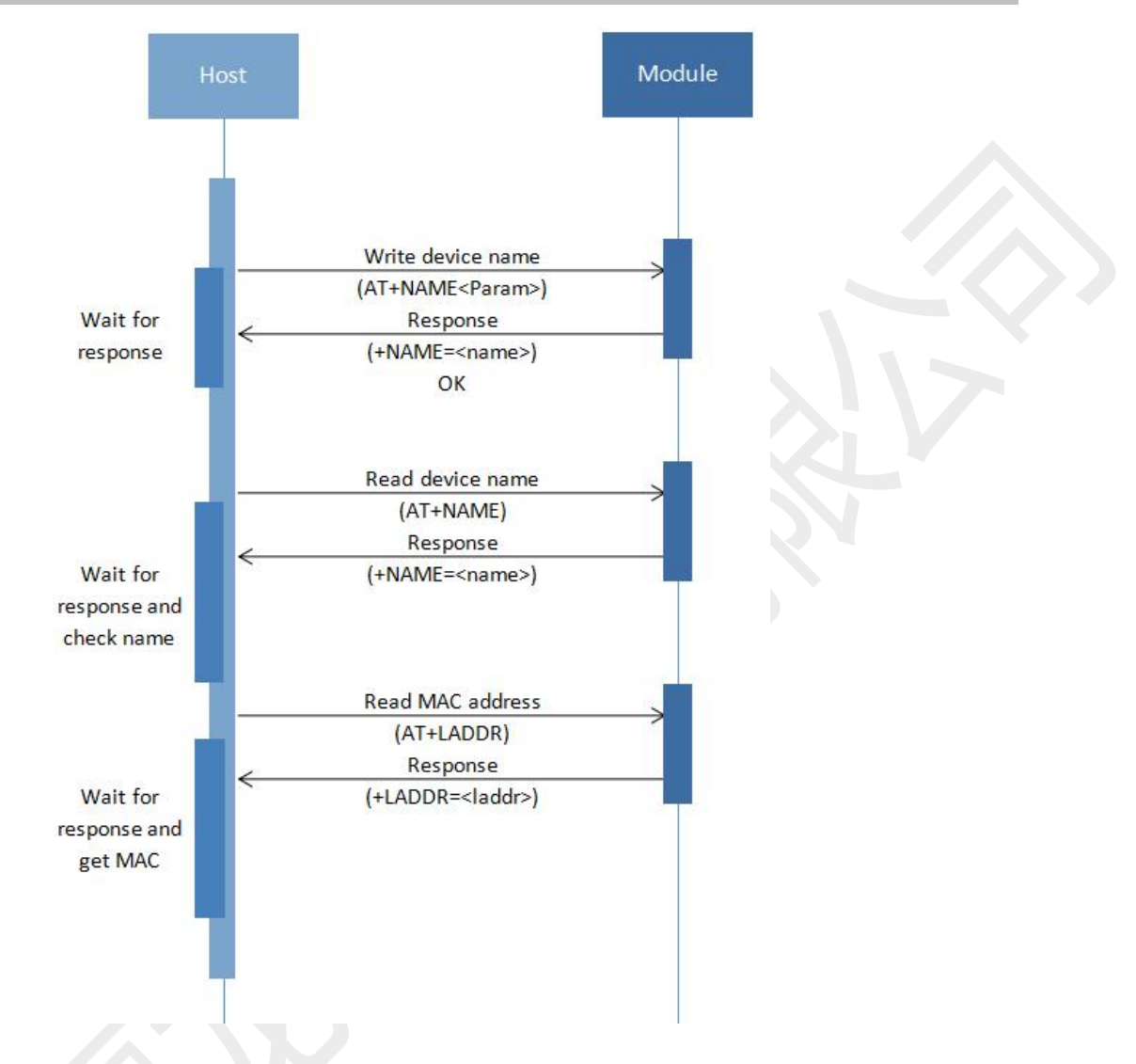

#### Figure 6: Read and write AT command logic reference diagram

# 3.2. Use Serial Communication

#### 3.2.1. Use The PC To Communicate With The Module

Because this module is a BLE serial port protocol, the PC side cannot use the built-in Bluetooth or Bluetooth adapter for connection and communication temporarily. If you need to connect the Bluetooth module, you need to use our main module on the PC side, and use the main module for connection and communication. For the specific process, please refer to 3.2.3 "Use the main Bluetooth to communicate with the module"

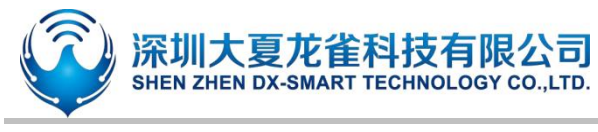

# 3.2.2. Communicate With The Module Using The Mobile Terminal

The MCU communicates with the mobile terminal through the Bluetooth module. The process is as follows:

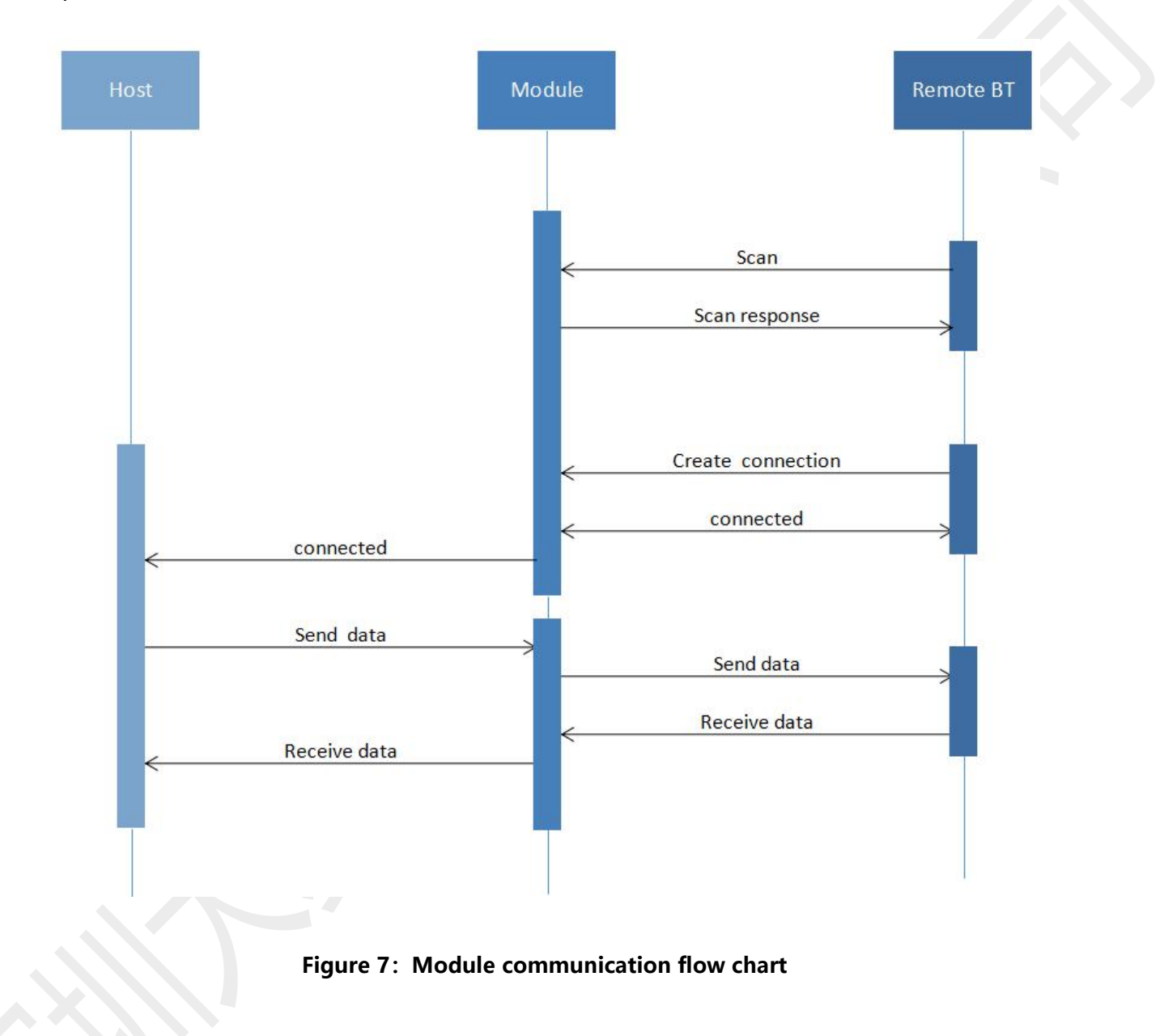

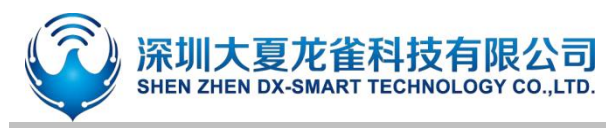

# 3.2.3. Communicate With The Module Using Master Bluetooth

The connection between the master module and the slave module needs to use AT commands to connect and communicate. The process is as follows:

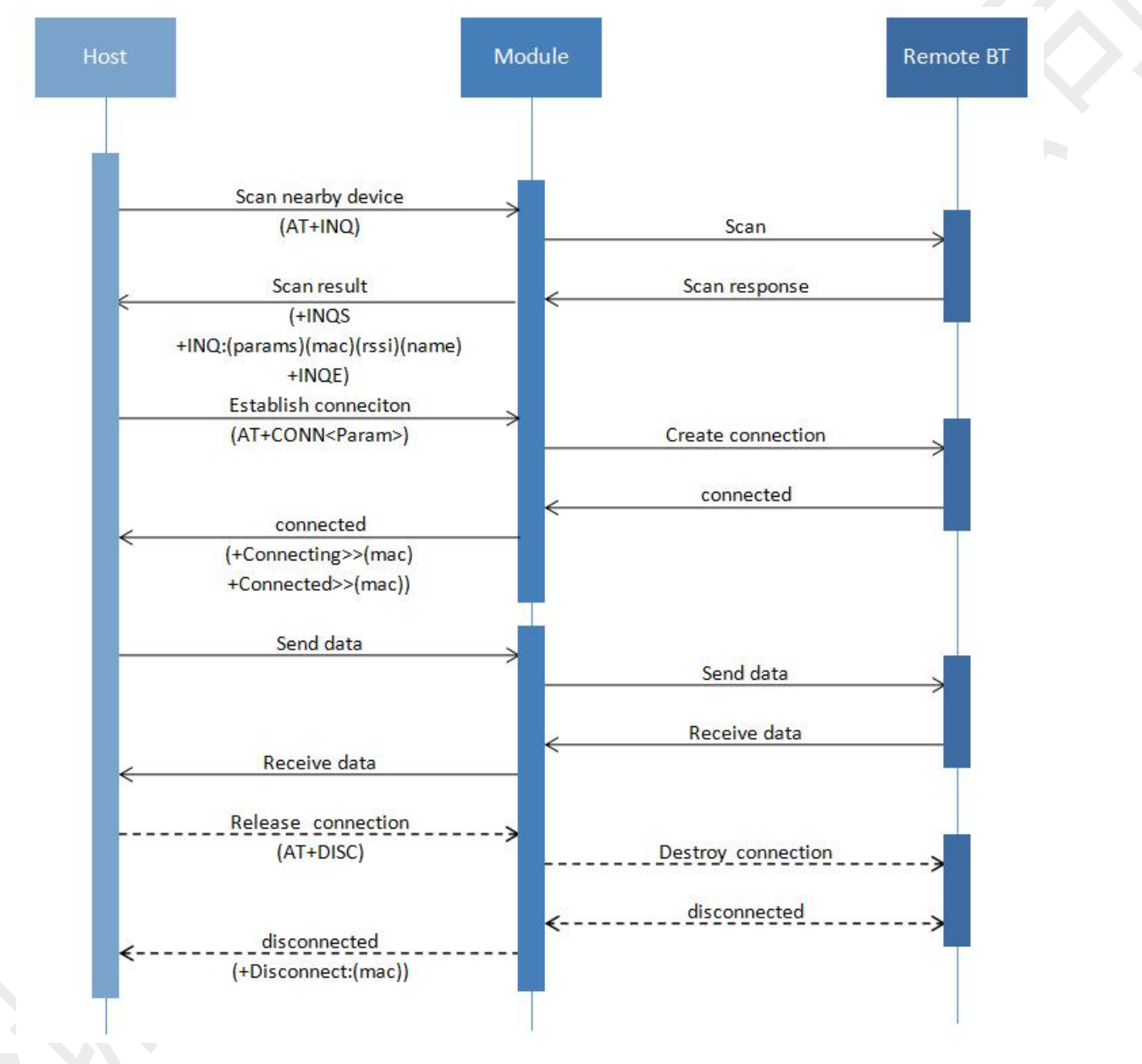

Figure 8: Master-slave module communication flow chart

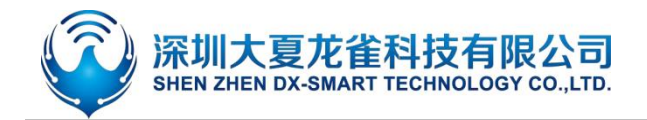

# 4. Detailed Explanation Of Related AT Commands

# 4.1. Command Format Description

AT+Command<param1, param2, param3> <CR><CF>

- All commands start with AT, end with <CR> <LF>, In the table showing commands and responses in this document, <CR> <LF> is omitted, and only commands and responses are displayed.
- All AT command characters are uppercase.
- <>The content inside is optional, If there are multiple parameters in the command, Separate by comma ",", The angle brackets are not included in the actual command.
- <CR>stands for "carriage return" \r, corresponding hex is 0X0D.
- <LF>stands for "line feed" \n, corresponding hex is 0X0A.
- The command is executed successfully, the corresponding command is returned and ends with OK, and EEROR=<> if it fails, The content of "<>" is the corresponding error code (Please refer to 5.7.)

# 4.2. Indicacion Format

+Indication<=param1, param2, param3><CR><CF>

- All Indicacion starts with plus sign "+" , ends with <CR><CF>
- "=" is followed by the indication parameter
- If indication has multiple parameters, parameters must be separated by ", "

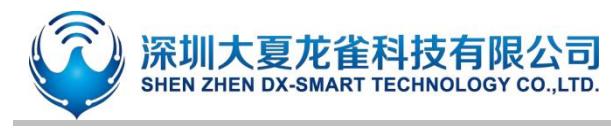

# 4.3. Examples Of AT Commands

Example: Modify the name of the Bluetooth device to 1234 Send: AT+NAME1234 Return: +NAME=1234 OK

# 5. AT Command

# 5.1. Basic Commands

# 5.1.1. Test Command

| Function     | Command | Response | Description             |
|--------------|---------|----------|-------------------------|
| Test command | AT      | ОК       | Test uart communication |

# 5.1.2. Read Firmware Version

| Function     | Command    | Response | Description                          |
|--------------|------------|----------|--------------------------------------|
|              |            |          | <version>firmware version</version>  |
| Doodvorsion  | AT+VERSION |          | According to different modules and   |
| Read version |            |          | customized requirements version will |
|              |            |          | be different                         |

# 5.1.3. Read MAC Address

| Function | Command  | Response                | Description                |
|----------|----------|-------------------------|----------------------------|
| Read MAC | AT+LADDR | +LADDR= <laddr></laddr> | <laddr>MAC address</laddr> |
| address  |          |                         |                            |

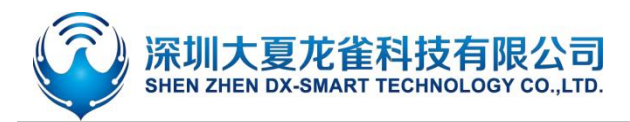

### 5.1.4. Read/Write Local Name

| Function                | Command               | Response                    | Description                                               |
|-------------------------|-----------------------|-----------------------------|-----------------------------------------------------------|
| Read Bluetooth<br>name  | AT+NAME               | +NAME= <name></name>        | <name>Bluetooth name</name>                               |
| Write Bluetooth<br>name | AT+NAME <name></name> | +NAME= <name><br/>OK</name> | The maximum length is 28 bytes<br>Default name: BT26/BT28 |
|                         |                       |                             |                                                           |

#### Remark:

After setting this command, it needs to restart to take effect.

# 5.1.5. Set\Query—Bluetooth Device Name + MAC

| Function  | Command                | Response                      | Description                |
|-----------|------------------------|-------------------------------|----------------------------|
| Query     | ΔΤ+ΝΔΜΔΟ               | +NIAMAC- <pre>naram&gt;</pre> | <param/> parameters        |
| parameter |                        |                               | Closure: 0                 |
| SET       |                        | +NAMAC= <param/>              | Open 6-digit MAC suffix: 1 |
| parameter | AI + NAIVIAC < param > | ОК                            | Open 3-digit MAC suffix: 2 |

#### Remark:

Set to open the 6-digit MAC suffix, the longest Bluetooth effective name is 16 bytes, set to open the 3-digit MAC suffix, the longest Bluetooth effective name is 22 bytes.

Suppose the address code is: 112233aabbcc, and the Bluetooth name of the device is BT24.Turn on the 3-digit MAC suffix, that is, the Bluetooth name of the device is: BT24aabbcc, turn on the 6-digit MAC suffix, that is, the Bluetooth name of the device is: BT24112233aabbcc. After the setting is completed, it needs to be restarted to take effect

# 5.1.6. Set/Query—Serial-port Stop Bit

| Function       | Command          | Response              | Description           |
|----------------|------------------|-----------------------|-----------------------|
| Query stop bit | AT+STOP          | +STOP= <param/>       | < param>Serial number |
| Set stop bit   | AT+STOP <param/> | +STOP= <param/><br>OK | 0: 1 stop bit         |
|                |                  |                       | 1: 2 stop bit         |
|                |                  |                       | Defaults: 0           |

#### Remark:

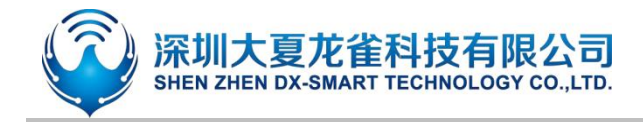

After setting this command, it needs to restart to take effect.

# 5.1.7. Set/Query—Serial-port Parity Bit

| Function         | Command          | Response        | Description           |
|------------------|------------------|-----------------|-----------------------|
| Query parity bit | AT+PARI          | +PARI= <param/> | < param>Serial number |
| Set parity bit   | AT+PARI <param/> |                 | 0: No Parity          |
|                  |                  | +PARI= <param/> | 1: Odd parity         |
|                  |                  | ОК              | 2: Even parity        |
|                  |                  |                 | Defaults: 0           |
|                  |                  |                 |                       |

Remark:

After setting this command, it needs to restart to take effect.

# 5.1.8. Set/Query—UART Baudrate

| Function       | Command                   | Response                    | De             | escription        |
|----------------|---------------------------|-----------------------------|----------------|-------------------|
| Read Baudtate  | AT+BAUD                   | +BAUD= <baud></baud>        | <baud>s</baud> | serial number of  |
|                |                           |                             | E              | Baudrate          |
|                | ate AT+BAUD <baud></baud> | +BAUD= <baud><br/>OK</baud> | 1:2400         | 5: 38400          |
| Write Baudtate |                           |                             | 2:4800         | 6: 57600          |
|                |                           |                             | 3:9600         | 7:115200          |
|                |                           |                             | 4: 19200       | Defaults: 3(9600) |

Remark:

After setting this command, it needs to restart to take effect.

# 5.1.9. Set/Query—Software Flow Control

| Function       | Command | Response         | Description           |
|----------------|---------|------------------|-----------------------|
| Query flow     | AT+FLOW | + FLOW =< param> | < naram>Serial number |
| control status | ATTEOW  |                  |                       |

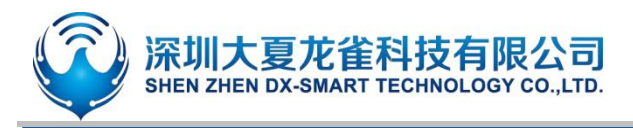

| Sat flow control |                  |    | 0: Turn off flow control |
|------------------|------------------|----|--------------------------|
| Set now control  | AT+FLOW <param/> | ОК | 1: Turn on flow control  |
| status           |                  |    | Defaults: 0              |

# 5.1.10. Set/Query—Transparent Transmission Mode

| Function                                     | Command                  | Response                   | Description                                                      |
|----------------------------------------------|--------------------------|----------------------------|------------------------------------------------------------------|
| Query<br>transparent<br>transmission<br>mode | AT+TRANSPORT             | +TRANSPORT= <param/>       | < param>Serial number<br>0: Turn off transparent<br>transmission |
| Set transparent<br>transmission<br>mode      | AT+TRANSPORT<br><param/> | +TRANSPORT= <param/><br>OK | transmission<br>Defaults: 1                                      |

#### Remark:

If the transparent transmission is turned off, the module can continue to respond to AT commands after connecting. If the connection is successful and then send the open transparent transmission command, it will enter the transparent transmission mode and no longer respond to the command. The command will be saved after power off.

# 5.1.11. Disconnect Bluetooth

| Function   | Command                                                                              | Response | Description                |
|------------|--------------------------------------------------------------------------------------|----------|----------------------------|
|            | AT+DISC                                                                              |          | Disconnect all connections |
| Disconnect |                                                                                      | 1        | <num>: Number of</num>     |
| Disconnect | AI+DISC, <mac1>,<mac2< td=""><td></td><td>disconnected Bluetooth</td></mac2<></mac1> |          | disconnected Bluetooth     |
|            | >, <iiiac3></iiiac3>                                                                 |          | <mac>: mac address</mac>   |

#### Remark:

This command can only be used in transparent transmission mode, and can only be sent by the serial port, and is invalid when sent by the mobile phone. It is also possible to disconnect via the KEY pin

#### **Examples:**

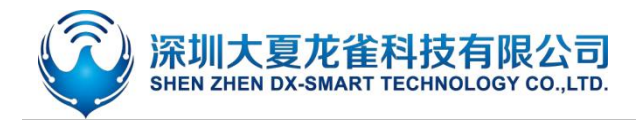

The module is connected by 8 master devices and requests to disconnect the specified 3 master devices whose addresses are: 112233aabbc1. 112233aabbc2, 112233aabbc3.The command is sent as follows:

Send: AT+DISC3, 112233aabbc1,112233aabbc2, 112233aabbc3

# 5.1.12. Set/Query—Bluetooth Device Type

| Function                       | Command          | Response              | Description                                                                     |
|--------------------------------|------------------|-----------------------|---------------------------------------------------------------------------------|
| Query Bluetooth<br>device type | AT+TYPE          | +TYPE= <param/>       | < param>parameter<br>0x0000:No type specified                                   |
|                                |                  |                       | 0x0040:Phone book type<br>0x0080:Laptop type                                    |
| Set Bluetooth<br>device type   | AT+TYPE <param/> | +TYPE= <param/><br>OK | <br>For more types, please find the<br>Bluetooth type table<br>Defaults: 0x0000 |

#### Remark:

After setting this command, it needs to restart to take effect.

# 5.1.13. Software Reset

| Function       | Command  | Response | Description |
|----------------|----------|----------|-------------|
| Software Reset | AT+RESET | +RESET   |             |
|                |          | ОК       |             |
|                |          | Power On |             |

# 5.1.14. Restore Factory Settings

| Function        | Command    | Response | Description |
|-----------------|------------|----------|-------------|
| Restore factory | AT+DEFAULT | +DEFAULT |             |
| settings        |            | ОК       |             |

# 5.1.15. Read Basic Module Information

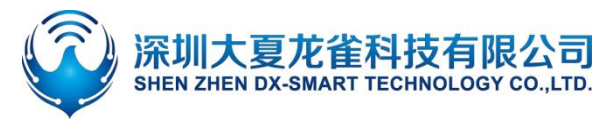

| Function    | Command | Response | Description |
|-------------|---------|----------|-------------|
| Read basic  | AT+HELP |          |             |
| information |         |          |             |
|             |         |          |             |

# 5.2. Broadcast Packet Instruction

# 5.2.1. Set/Query—SERVICE UUID

| Function      | Command          | Response           | Description                     |
|---------------|------------------|--------------------|---------------------------------|
| Query SERVICE |                  | +IIIIID - < param> |                                 |
| UUID          | AI+00D           |                    | <pre><param/>SERVICE UUID</pre> |
| Set SERVICE   |                  | +UUID = <param/>   | Default service UUID: 0xffe0    |
| UUID          | AI+UUID <param/> | ОК                 |                                 |

#### Remark:

After setting this command, it needs to restart to take effect. If you need to change the UUID to 128 bits, please contact our customer service staff to customize the program.

#### Example:

Set module service UUID is 0xFFF0

Send: AT+UUID0xfff0

Return: +UUID=0xfff0

OK

# 5.2.2. Set/Query—NOTIFY UUID\WRITE UUID

| Function                             | Command          | Response              | Description                                                         |
|--------------------------------------|------------------|-----------------------|---------------------------------------------------------------------|
| Query module<br>notify\write<br>UUID | AT+CHAR          | +CHAR= <param/>       | <pre><param/>Notify\Write     Parameters     Defaults: Ouffe1</pre> |
| Set module<br>notify\write<br>UUID   | AT+CHAR <param/> | +CHAR= <param/><br>OK | This channel is a readable and<br>writable channel                  |

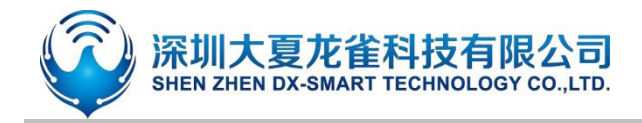

#### Remark:

After setting this command, it needs to restart to take effect.

# 5.2.3. Set/Query—WRITE UUID

| Function                    | Command                | Response                | Description      |
|-----------------------------|------------------------|-------------------------|------------------|
| Query module<br>writes UUID | AT+WRITE               | +WRITE= <param/>        | <param/> 写入 UUID |
| Set module write<br>UUID    | e<br>AT+WRITE <param/> | + WRITE= <param/><br>OK | Defaults: 0xffe2 |

Remark:

After setting this command, it needs to restart to take effect.

# 5.2.4. Modify The 28-byte Content In The Broadcast Packet

| Function                          | Command           | Response         | Description                     |
|-----------------------------------|-------------------|------------------|---------------------------------|
| Query broadcast packet parameters | AT+TEADV          | +TEADV= <param/> | This instruction is the 28-byte |
| Set broadcast packet parameters   | AT+TEADV <param/> | ОК               | modifying 020106                |

#### The specific format of the broadcast is as follows:

1、Common broadcast packet format: Effective data length + data type + data

Example: 1BFF0102030405060708090102030405060708090102030405060708

2、IBeacon broadcast packet format:

1A(length, Fixed value)+FF(type of data) +4C00(Company ID)+02(iBeacon)+15 (iBeacon length, It is a fixed value) +UUID(16 bytes)+major(2 bytes)+mainor(2 bytes)+ measured power(When 1 meter, the scanned rssi value);

Example: 1AFF4C000215FDA50693A4E24FB1AFCFC6EB076478251527C04CC5

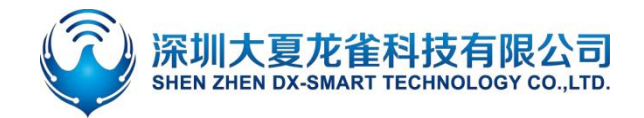

#### Remark:

The content of the broadcast packet is a hexadecimal number, and the 020106 broadcast packet header is the default setting. This command can only modify the last 28 bytes of the entire broadcast packet.(If you use this command to set the broadcast packet format incorrectly, Bluetooth will not be able to broadcast, and you need to send AT+CLEARADV clear the broadcast parameters or modify the format to the correct broadcast packet format).

#### Example:

Write the content of the module broadcast package as:

1BFF0102030405060708090A0B0C0D0E0F101112131415161718191A

Send: AT+TEADV1BFF0102030405060708090A0B0C0D0E0F101112131415161718191A Return: OK

# 5.2.5. Modify The 7-byte Content In The Broadcast Packet

| Function                           | Command           | Response          | Description |
|------------------------------------|-------------------|-------------------|-------------|
| Query broadcast<br>package content | AT+SEADV          | + SEADV= <param/> |             |
| Set broadcast<br>package content   | AT+SEADV <param/> | ОК                |             |

#### Remark:

Using this command, you can modify the 7-bit hexadecimal byte data in the broadcast packet at will. If there are not enough bytes, zeroes will be automatically filled in after the data is added. The red part of the broadcast packet is 7 bytes of data

(0302e0ff031900000303f5fe081611223344556677)

Application: You can use this command to write data in the broadcast, and use the master device to parse the data, then data transmission can be carried out.

#### Example:

Modify the content of 7 bytes in the broadcast packet as: aabbccddeeff

Send: AT+SEADVaabbccddeeff

Return: OK

That is, the content of the broadcast packet is: 0302e0ff031900000303f5fe0816aabbccddeeff00

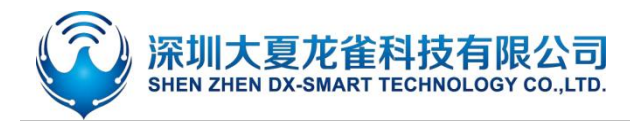

#### 5.2.6. Clear The Written Broadcast Parameters And Broadcast Content

| Function        | Command     | Response | Description |
|-----------------|-------------|----------|-------------|
| Clear broadcast |             |          |             |
| parameters and  | AT+CLEARADV | ОК       |             |
| content         |             |          |             |
|                 |             |          |             |

#### Remark:

This command can be used to clear the configured broadcast parameters and broadcast content (Including broadcast content, whitelist, targeted broadcast, unconnectable broadcast), Return OK after success and restart.

# 5.3. Safety Control Instructions

# 5.3.1. Set/Query—Open Private Cryptographic Protocol

| Function                 | Command           | Response         | Description                           |
|--------------------------|-------------------|------------------|---------------------------------------|
| Query password<br>switch | AT+OPASS          | +OPASS= <param/> | <param/> Serial number<br>Turn off: 0 |
| Set password<br>switch   | AT+OPASS <param/> | ОК               | Turn on: 1<br>Defaults: 0             |

#### Remark:

When this command is set to open, after the module is connected, the main device needs to enter the corresponding private password within 7 seconds, otherwise the module will automatically disconnect after 7 seconds. If the correct private password is entered within 7 seconds after connection, the module will Return succeed, if the password is incorrectly entered, Return error=103 (Note: APP can receive the module response value, provided that NOTIFY is turned on)

# 5.3.2. Set/Query—Private Password

| Function      | Command  | Response         | Description |
|---------------|----------|------------------|-------------|
| Query private | AT+APASS | +APASS= <param/> | <param/>    |
|               |          |                  |             |

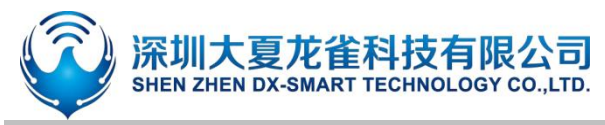

| password    |                    |    | Password can only be four |
|-------------|--------------------|----|---------------------------|
| Set private |                    | 04 | decimal digits            |
| password    | AI +APASS <param/> | ŬK | Defaults: 0000            |

#### Remark:

This command can modify parameters in the connected state, and it only takes effect when +OPASS=1. In the connected state, the master-end device Sends this command. After the modification is successful, it will return OK to the master-end device. If it is not successful, it will be processed as data transmission.

Tip: This command can be modified on the APP side, that is, the product can also be modified on the main terminal device (such as a mobile APP) when the product is in the hands of the user. If you forget the password and need to restore the Defaults password, you can re-Send AT+APASS0000.

# 5.3.3. Set/Query—Directed Broadcast

| Function     | Command                                                 | Response                                                              | Description                 |
|--------------|---------------------------------------------------------|-----------------------------------------------------------------------|-----------------------------|
| Query module |                                                         | +DIRADV= <param/> , <typ< td=""><td><param/>Serial number</td></typ<> | <param/> Serial number      |
| status       |                                                         | e>, <mac></mac>                                                       | Turn off: 0                 |
|              | odule AT+DIRADV <param/> ,<<br>us type>, <mac> OK</mac> |                                                                       | Turn on: 1                  |
| Set module   |                                                         | OK                                                                    | <type>: Address type</type> |
| status       |                                                         | ÜK                                                                    | mac>: mac address           |
|              |                                                         |                                                                       | Defaults: 0,0,000000        |

#### Remark:

<type>Address type: 0=public, 1=random (Note: different main device address types are different, you need to switch 0 or 1 to verify, the mobile phone address type is generally random, that is, 1), <mac> main device address code. After setting this command, it can only be found by the master device with the specified address code. If you want to clear the setting content, you need to use the AT+CLEARADV command. To close the command, send AT+DIRADV0. This command cannot be used with AT+WHITELIST, AT+AUTOLIST, AT+ADVMODE at the same time

#### Example:

The setting module can only be searched by the device whose address code is 001122334455.

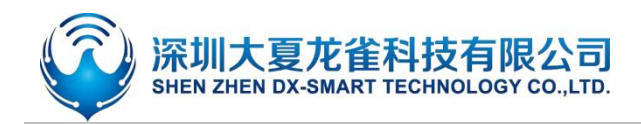

Send: AT+DIRADV1,0,001122334455

Return: OK

# 5.3.4. Set/Query—Add Whitelist

| Function      | Command                                                          | Response                               | Description                 |
|---------------|------------------------------------------------------------------|----------------------------------------|-----------------------------|
| Query         |                                                                  | +WHITELIST= <num>,<type>,</type></num> | <num>: The number</num>     |
| whitelist     | AITWHILLIST                                                      | <mac></mac>                            | of address digits to be     |
| Set whitelist | AT+<br>WHITELIST <num>,<type<br>&gt;,<mac></mac></type<br></num> |                                        | added, up to 5              |
|               |                                                                  | ОК                                     | <type>: address type</type> |
|               |                                                                  |                                        | <mac>: mac address</mac>    |
|               |                                                                  |                                        | Defaults: 0,0,NULL          |

#### Remark:

Address type: 0: public, 1: random (Note: different main device address types are different, you need to switch 0 or 1 to verify, the phone address type is generally random, that is, 1).

After this command is set, it can only be connected by the master device with the address code in the whitelist. If you want to clear the setting content, you need to use the AT+CLEARLIST command.

This command cannot be used with AT+DIRADV, AT+AUTOLIST, AT+ADVMODE at the same time.

#### Example:

Set the whitelist address code as: master device a address: 001122334400, master device b address: 001122334411, master device c address: 001122334422, master device d address: 001122334433, master device e address: 001122334444.

Send:

AT+WHITELIST5,0,001122334400,001122334411,001122334422,001122334433,001122334444 Return: OK

# 5.3.5. Set/Query—Automatically Add Whitelist

| Function      | Command     | Response                            | Description                 |
|---------------|-------------|-------------------------------------|-----------------------------|
| Query         |             | +AUTOLIST= <param/> , <type></type> | <param/> :Serial            |
| whitelist     | AITAUIOLISI | , <mac></mac>                       | number                      |
| Set whitelist |             | ОК                                  | <type>: address type</type> |

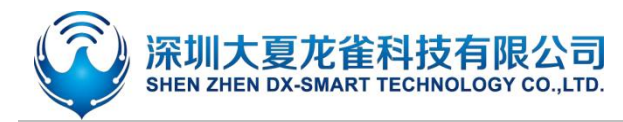

AT+AUTOLIST<switch>,<

num>

<mac>: mac address <switch>: switch Turn off: 0 Turn on: 1 <num>: Number Defaults: 0,0,NULL

#### Remark:

Address type: 0: public, 1: random (Note: different main device address types are different, you need to switch 0 or 1 to verify, the phone address type is generally random, that is, 1). <num> is the number of whitelists that can be remembered, and the maximum value is 5. After this setting is turned on, it can automatically remember the MAC address code of the main device that initially started to connect and set it as a whitelist. The module only allows the main device that is set to the whitelist to connect, and other main devices cannot connect to the

module. If you need to add a new whitelist, you need to use the AT+CLEARLIST command to clear the memory. To close this command, please send AT+AUTOLIST0.

This command cannot be used simultaneously with AT+DIRADV, AT+WHITELIST, AT+ADVMODE.

#### 举例:

Set to open the automatic white list, and the single number of memorable white names is 3. Send: AT+AUTOLIST1,3 Return: OK

# 5.3.6. Set/Query—Clear Whitelist

| Function        | Command      | Response | Description |
|-----------------|--------------|----------|-------------|
| Clear whitelist | AT+CLEARLIST |          |             |

**Remark:** 

You need to clear the whitelist every time you add the whitelist.

# 5.4. Connect Instruction

# 5.4.1. Set/Query—Notify The Upper Computer Connection Status

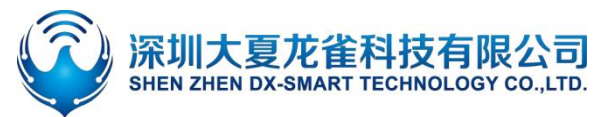

| Function      | Command          | Response                           | Description  |
|---------------|------------------|------------------------------------|--------------|
| Query         |                  | +NOTI- <param/> < param>Serial nur |              |
| parameter     | neter            |                                    | 0: No notice |
|               | AT+NOTI <param/> | +NOTI= <param/>                    | 1: notify    |
| Set parameter |                  | ОК                                 | Defaults: 1  |

#### Remark:

After turning on the notification of the host computer connection status, After the module is connected, return OK+CONN0x79AF13557E35(The red part is the main device address)

# 5.4.2. Set/Query—Whether The Module Can Be Connected

| Function           | Command             | Response           | Description                                                                                             |
|--------------------|---------------------|--------------------|----------------------------------------------------------------------------------------------------|
| Query<br>parameter | AT+ADVMODE          | +ADVMODE= <param/> | <param/> : Parameter<br>value                                                                           |
| Set parameter      | AT+ADVMODE <param/> | ОК                 | <ol> <li>0: Module cannot be</li> <li>connected</li> <li>1: Module can be</li> <li>connected</li> </ol> |

#### Remark:

After the status configuration is successful, return OK and restart. If the status is set repeatedly, it will not restart after returning to OK.

This command cannot be used simultaneously with AT+DIRADV, AT+ WHITELIST, AT+AUTOLIST

# 5.5. Power Consumption Instruction

# 5.5.1. Set/Query—Energy Saving Mode

| Function     | Command        | Response        | Description            |
|--------------|----------------|-----------------|------------------------|
| Query Energy | AT+PWRM        | +PWRM= <param/> | <param/> (0、1、2)       |
| saving mode  | ,              |                 | 0: Low power mode      |
| Set Energy   |                | +PWRM= <param/> | 1: Normal working mode |
| saving mode  | AT+PWKW/Param> | OK              | 2: Hibernation mode    |

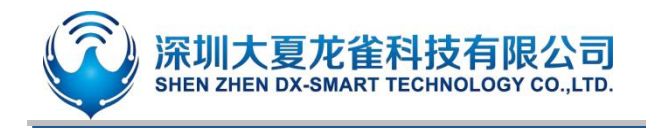

Defaults: 1

# 5.5.2. Set/Query—Whether To Turn Off The Broadcast

| Function                  | Command              | Response           | Description                                     |
|---------------------------|----------------------|--------------------|-------------------------------------------------|
| Query broadcast<br>status | AT+CLOSEADV          | +CLOSADV= <param/> | <param/> Serial number<br>0: Turn off broadcast |
| Set broadcast<br>status   | AT+CLOSEADV <param/> | ОК                 | 1: Turn on broadcast<br>Default Turn on: 1      |
| Remark:                   |                      |                    |                                                 |

This instruction can be used to reduce power consumption

# 5.5.3. Set/Query—Broadcast Interval

| Function        | Command          | Response                   | Description |                 |
|-----------------|------------------|----------------------------|-------------|-----------------|
| Query Broadcast |                  |                            |             | 8—1022.5ms      |
| interval        | ATTADVI          | +ADVI= <paralli></paralli> | param: 0~F  | 9—1285ms        |
|                 |                  |                            | 0—100ms     | A—2000ms        |
|                 |                  |                            | 1—152.5ms   | B—3000ms        |
|                 |                  |                            | 2—211.25ms  | C—4000ms        |
| Cat Proadcast   |                  |                            | 3—318.75ms  | D—5000ms        |
| Set Broadcast   | AT+ADVI <param/> | OK                         | 4—417.5ms   | E—6000ms        |
| interval        |                  |                            | 5—546.25ms  | F—              |
|                 |                  |                            | 6—760ms     | 20ms(20msBT2    |
|                 |                  |                            | 7—852.5ms   | 8 support only) |
|                 |                  |                            |             | Defaults: 5     |

Note: The following table is a comparison of power consumption under different broadcast intervals. The following parameters are for reference only, and the actual parameters are subject to actual measurement.

| BT26 Broadcast interval(ms) | BT26 Low power mode power | BT26 Normal working mode |
|-----------------------------|---------------------------|--------------------------|
|                             | consumption(uA)           | power consumption(uA)    |

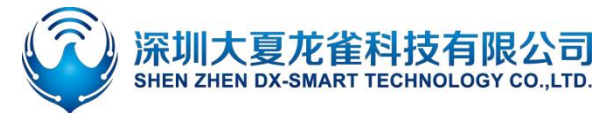

| 100                                                                                                    | 112.42 uA                                                                                                    | 542.22 uA                                                                                                    |
|----------------------------------------------------------------------------------------------------|----------------------------------------------------------------------------------------------------|----------------------------------------------------------------------------------------------------|
| 152.5                                                                                                    | 78.79 uA                                                                                                    | 520.32 uA                                                                                                    |
| 211.25                                                                                                    | 57.51 uA                                                                                                    | 507.36 uA                                                                                                    |
| 318.75                                                                                                    | 65.11 uA                                                                                                    | 496.63 uA                                                                                                    |
| 417.5                                                                                                    | 31.06 uA                                                                                                    | 491.36 uA                                                                                                    |
| 546.25                                                                                                    | 25.53 uA                                                                                                    | 487.20 uA                                                                                                    |
| 760                                                                                                    | 21.21 uA                                                                                                    | 483.55 uA                                                                                                    |
| 852.5                                                                                                    | 18.04 uA                                                                                                    | 483.37 uA                                                                                                    |
| 1022.5                                                                                                    | 15.15 uA                                                                                                    | 481.90 uA                                                                                                    |
| 1285                                                                                                    | 13.13 uA                                                                                                    | 479.70 uA                                                                                                    |
| 2000                                                                                                    | 10.34 uA                                                                                                    | 478.10 uA                                                                                                    |
| 3000                                                                                                    | 8.48 uA                                                                                                    | 476.83 uA                                                                                                    |
| 4000                                                                                                    | 7.56 uA                                                                                                    | 476.27uA                                                                                                    |
| 5000                                                                                                    | 6.88 uA                                                                                                    | 476.26uA                                                                                                    |
| 6000                                                                                                    | 6.62 uA                                                                                                    | 476.16uA                                                                                                    |
| BT28 Broadcast interval(ms)                                                                                                   | BT28 Low power mode power                                                                                                    | BT28 Normal working mode                                                                                                    |
|                                                                                                    | consumption                                                                                                    | power consumption                                                                                                    |
|                                                                                                    | consumption                                                                                                    | porrei consemption                                                                                                    |
| 20                                                                                                    | 6.85 mA                                                                                                    | 12.61 mA                                                                                                    |
| 20<br>100                                                                                                    | 6.85 mA<br>1.59 mA                                                                                                    | 12.61 mA<br>9.13 mA                                                                                                    |
| 20<br>100<br>152.5                                                                                                    | 6.85 mA<br>1.59 mA<br>1.10 mA                                                                                                    | 12.61 mA<br>9.13 mA<br>8.75 mA                                                                                                    |
| 20<br>100<br>152.5<br>211.25                                                                                                  | 6.85 mA<br>1.59 mA<br>1.10 mA<br>810.34 uA                                                                                                    | 12.61 mA<br>9.13 mA<br>8.75 mA<br>8.55 mA                                                                                                    |
| 20<br>100<br>152.5<br>211.25<br>318.75                                                                                        | 6.85 mA<br>1.59 mA<br>1.10 mA<br>810.34 uA<br>659.21 uA                                                                                                    | 12.61 mA<br>9.13 mA<br>8.75 mA<br>8.55 mA<br>8.39 mA                                                                                                    |
| 20<br>100<br>152.5<br>211.25<br>318.75<br>417.5                                                                               | 6.85 mA<br>1.59 mA<br>1.10 mA<br>810.34 uA<br>659.21 uA<br>405.66 uA                                                                                                    | 12.61 mA<br>9.13 mA<br>8.75 mA<br>8.55 mA<br>8.39 mA<br>8.29 mA                                                                                                    |
| 20<br>100<br>152.5<br>211.25<br>318.75<br>417.5<br>546.25                                                                     | 6.85 mA<br>1.59 mA<br>1.10 mA<br>810.34 uA<br>659.21 uA<br>405.66 uA<br>325.71 uA                                                                                                    | 12.61 mA<br>9.13 mA<br>8.75 mA<br>8.55 mA<br>8.39 mA<br>8.29 mA<br>8.26 mA                                                                                                    |
| 20<br>100<br>152.5<br>211.25<br>318.75<br>417.5<br>546.25<br>760                                                              | 6.85 mA<br>1.59 mA<br>1.10 mA<br>810.34 uA<br>659.21 uA<br>405.66 uA<br>325.71 uA<br>230.58 uA                                                                                        | 12.61 mA<br>9.13 mA<br>8.75 mA<br>8.55 mA<br>8.39 mA<br>8.29 mA<br>8.26 mA<br>8.18 mA                                                                                                    |
| 20<br>100<br>152.5<br>211.25<br>318.75<br>417.5<br>546.25<br>760<br>852.5                                                     | 6.85 mA<br>1.59 mA<br>1.10 mA<br>810.34 uA<br>659.21 uA<br>405.66 uA<br>325.71 uA<br>230.58 uA<br>202.85 uA                                                                           | 12.61 mA<br>9.13 mA<br>8.75 mA<br>8.55 mA<br>8.39 mA<br>8.29 mA<br>8.26 mA<br>8.18 mA<br>8.15 mA                                                                                                    |
| 20<br>100<br>152.5<br>211.25<br>318.75<br>417.5<br>546.25<br>760<br>852.5<br>1022.5                                           | 6.85 mA<br>1.59 mA<br>1.10 mA<br>810.34 uA<br>659.21 uA<br>405.66 uA<br>325.71 uA<br>230.58 uA<br>202.85 uA<br>166.55 uA                                                              | 12.61 mA<br>9.13 mA<br>8.75 mA<br>8.55 mA<br>8.39 mA<br>8.29 mA<br>8.26 mA<br>8.18 mA<br>8.15 mA<br>8.13 mA                                                                                                    |
| 20<br>100<br>152.5<br>211.25<br>318.75<br>417.5<br>546.25<br>760<br>852.5<br>1022.5<br>1022.5<br>1285                         | 6.85 mA<br>1.59 mA<br>1.10 mA<br>810.34 uA<br>659.21 uA<br>405.66 uA<br>325.71 uA<br>230.58 uA<br>202.85 uA<br>166.55 uA<br>142.21 uA                                                 | 12.61 mA<br>9.13 mA<br>8.75 mA<br>8.55 mA<br>8.39 mA<br>8.29 mA<br>8.26 mA<br>8.18 mA<br>8.15 mA<br>8.13 mA<br>8.12 mA                                                                                                    |
| 20<br>100<br>152.5<br>211.25<br>318.75<br>417.5<br>546.25<br>760<br>852.5<br>1022.5<br>1022.5<br>1285<br>2000                 | 6.85 mA<br>1.59 mA<br>1.10 mA<br>810.34 uA<br>659.21 uA<br>405.66 uA<br>325.71 uA<br>230.58 uA<br>202.85 uA<br>166.55 uA<br>142.21 uA<br>90.69 uA                                     | 12.61 mA<br>9.13 mA<br>8.75 mA<br>8.55 mA<br>8.39 mA<br>8.29 mA<br>8.26 mA<br>8.18 mA<br>8.15 mA<br>8.13 mA<br>8.12 mA<br>8.09 mA                                                                                                    |
| 20<br>100<br>152.5<br>211.25<br>318.75<br>417.5<br>546.25<br>760<br>852.5<br>1022.5<br>1022.5<br>1285<br>2000<br>3000         | 6.85 mA<br>1.59 mA<br>1.10 mA<br>810.34 uA<br>659.21 uA<br>405.66 uA<br>325.71 uA<br>230.58 uA<br>202.85 uA<br>166.55 uA<br>142.21 uA<br>90.69 uA<br>64.40 uA                         | 12.61 mA         9.13 mA         8.75 mA         8.55 mA         8.39 mA         8.29 mA         8.26 mA         8.18 mA         8.15 mA         8.15 mA         8.13 mA         8.12 mA         8.09 mA                                                                                                    |
| 20<br>100<br>152.5<br>211.25<br>318.75<br>417.5<br>546.25<br>760<br>852.5<br>1022.5<br>1022.5<br>1285<br>2000<br>3000<br>4000 | 6.85 mA<br>1.59 mA<br>1.10 mA<br>810.34 uA<br>659.21 uA<br>405.66 uA<br>325.71 uA<br>230.58 uA<br>202.85 uA<br>166.55 uA<br>142.21 uA<br>90.69 uA<br>64.40 uA<br>45.93 uA             | 12.61 mA         9.13 mA         8.75 mA         8.55 mA         8.39 mA         8.29 mA         8.26 mA         8.18 mA         8.15 mA         8.15 mA         8.15 mA         8.15 mA         8.15 mA         8.15 mA         8.15 mA         8.15 mA         8.15 mA         8.15 mA         8.15 mA         8.15 mA         8.15 mA         8.15 mA                                                                                 |
| 20<br>100<br>152.5<br>211.25<br>318.75<br>417.5<br>546.25<br>760<br>852.5<br>1022.5<br>1285<br>2000<br>3000<br>4000<br>5000   | 6.85 mA<br>1.59 mA<br>1.10 mA<br>810.34 uA<br>659.21 uA<br>405.66 uA<br>325.71 uA<br>230.58 uA<br>202.85 uA<br>166.55 uA<br>142.21 uA<br>90.69 uA<br>64.40 uA<br>45.93 uA<br>39.90 uA | 12.61 mA         9.13 mA         8.75 mA         8.55 mA         8.39 mA         8.29 mA         8.26 mA         8.18 mA         8.15 mA         8.15 mA |

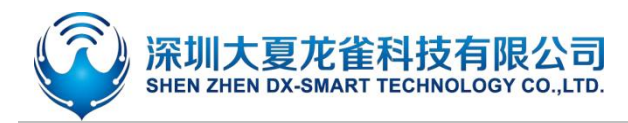

#### 5.5.4. Set/Query—Module Transmit Power

| Function                | Command          | Response              | Description                           |
|-------------------------|------------------|-----------------------|---------------------------------------|
| Query Transmit<br>power | AT+POWE          | +POWE= <param/>       | <pre><param/>Serial number(0、1)</pre> |
| Set Transmit<br>power   | AT+POWE <param/> | +POWE= <param/><br>OK | 1: Near Field Mode                    |
|                         |                  |                       |                                       |

#### Remark:

In near-field mode, the transmitting power of the module becomes lower, and the broadcasting distance of the module becomes shorter, depending on the actual environment.

# 5.6. Pairing Mode

### 5.6.1. Set/Query—Enter Pairing Mode

| Function                                   | Command                      | Response                     | Description                  |
|--------------------------------------------|------------------------------|------------------------------|------------------------------|
| Query pairing                              | ery pairing<br>mode AT+SEADV | +SEADV= <param/>             | <param/> broadcast packet    |
| mode                                       |                              |                              | Not entering pairing mode    |
|                                            |                              |                              | broadcast packet:            |
|                                            |                              |                              | 0302e0ff031900000303f5fe09ff |
|                                            |                              |                              | 584448872da002a7             |
|                                            |                              |                              | Enter pairing mode to        |
| Set pairing<br>mode AT+SEADV534d4152542d00 |                              |                              | broadcast packets:           |
|                                            | 0<br>Bower On                | 0302e0ff031900000816534d41   |                              |
|                                            |                              | Power On                     | 52542d0009ff584448872da002   |
|                                            |                              | a7                           |                              |
|                                            |                              | Defaults:                    |                              |
|                                            |                              | 0302e0ff031900000303f5fe09ff |                              |
|                                            |                              | 584448872da002a7             |                              |

#### Remark:

- To exit the pairing mode, you can send AT+ CLEARADV to clear the contents of the broadcast packet.
- 2. If there are multiple slave modules, it is recommended to press and hold the button to enter the pairing mode, because after multiple modules are set to enter the pairing mode at the

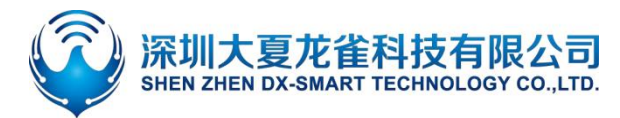

same time, the master module will not be able to find the corresponding module, and the meaning of the pairing mode will be lost.

# 5.7. List Of Error Codes

The detailed information of the error code in ERROR=<> is listed as follows:

| Return Value | Error Message           |  |
|--------------|-------------------------|--|
| 101          | Parameter length error  |  |
| 102          | Parameter format error  |  |
| 103          | Abnormal parameter data |  |
| 104          | Command error           |  |

# 6. Value-added Services

In order to meet the various functional requirements of customers, our company can provide the following technical value-added services:

- Module program customization, such as: IO function port customization, AT command customization, broadcast package customization, etc.
- Module PCB hardware customization, Can be customized to customer's hardware requirements.
- Various Bluetooth solutions can be customized, and a complete set of Bluetooth software and hardware solutions can be customized according to customer needs.
- A complete set of networking solutions can be customized, and a complete set of networkable and gateway solutions can be customized according to customer needs.

If you have the above customization requirements, please contact our sales staff directly.

#### FCC Statement

Any Changes or modifications not expressly approved by the party responsible for compliance could void the user's authority to operate the equipment.

The modular can be installed or integrated in mobile or fix devices only. This modular cannot be installed in any portable device.

#### FCC Radiation Exposure Statement

This modular complies with FCC RF radiation exposure limits set forth for an uncontrolled environment. This transmitter must not be co-located or operating in conjunction with any other antenna or transmitter. This modular must be installed and operated with a minimum distance of 20 cm between the radiator and user body.

If the FCC identification number is not visible when the module is installed inside another device, then the outside of the device into which the module is installed must also display a label referring to the enclosed module. This exterior label can use wording such as the following: "Contains Transmitter Module FCC ID: 2AKS8-DX-BT26 Or Contains FCC ID: 2AKS8-DX-BT26"

When the module is installed inside another device, the user manual of the host must contain below warning statements;

This device complies with Part 15 of the FCC Rules. Operation is subject to the following two conditions:

(1) This device may not cause harmful interference.

(2) This device must accept any interference received, including interference that may cause undesired operation.

The devices must be installed and used in strict accordance with the manufacturer's instructions as described in the user documentation that comes with the product.

Any company of the host device which install this modular with Single modular approval should perform the test of radiated emissionand spurious emission according to FCC part 15C : 15.247 and 15.209 requirement, Only if the test result comply with FCC part 15C : 15.247 and 15.209 requirement, then the host can be sold legally.

Note: This equipment has been tested and found to comply with the limits for a Class B digital device, pursuant to part 15 of the FCC Rules. These limits are designed to provide reasonable protection against harmful interference in a residential installation. This equipment generates uses and can radiate radio frequency energy and, if not installed and used in accordance with the instructions, may cause harmful interference to radio communications. However, there is no guarantee that interference will not occur in a particular installation. If this equipment does cause harmful interference to radio or television reception, which can be determined by turning the equipment off and on, the user is encouraged to try to correct the interference by one or more of the following measures:

-Reorient or relocate the receiving antenna.

-Increase the separation between the equipment and receiver.

-Connect the equipment into an outlet on a circuit different from that to which the receiver is connected.

-Consult the dealer or an experienced radio/TV technician for help.

#### **OEM INTEGRATION INSTRUCTIONS:**

This device is intended only for OEM integrators under the following conditions:

The module must be installed in the host equipment such that 20 cm is maintained between the antenna and users, and the transmitter module may not be co-located with any other transmitter or antenna. The module shall be only used with the internal on-board antenna that has been originally tested and certified with this module. External antennas are not supported. As long as these 3 conditions above are met, further transmitter test will not be required.

However, the OEM integrator is still responsible for testing their end-product for any additional compliance requirements required with this module installed (for example, digital device emissions, PC peripheral requirements, etc.). The end-product may need Verification testing, Declaration of Conformity testing, a Permissive Class II Change or new Certification. Please involve a FCC certification specialist in order to determine what will be exactly applicable for the end-product.

#### Validity of using the module certification:

In the event that these conditions cannot be met (for example certain laptop configurations or co-location with another transmitter), then the FCC authorization for this module in combination with the host equipment is no longer considered valid and the FCC ID of the module cannot be used on the final product. In these circumstances, the OEM integrator will be responsible for re-evaluating the end product (including the transmitter) and obtaining a separate FCC authorization. In such cases, please involve a FCC certification specialist in order to determine if a Permissive Class II Change or new Certification is required.

#### **Upgrade Firmware:**

The software provided for firmware upgrade will not be capable to affect any RF parameters as certified for the FCC for this module, in order to prevent compliance issues.

#### End product labeling:

This transmitter module is authorized only for use in device where the antenna may be installed such that 20 cm may be maintained between the antenna and users. The final end product must be labeled in a visible area with the following: "Contains FCC ID: 2AKS8-DX-BT26".

#### Information that must be placed in the end user manual:

The OEM integrator has to be aware not to provide information to the end user regarding how to install or remove this RF module in the user's manual of the end product which integrates this module. The end user manual shall include all required regulatory information/warning as show in this manual.

#### 2.2 List of applicable FCC rules

List the FCC rules that are applicable to the modular transmitter. These are the rules that specifically establish the bands of operation, the power, spurious emissions, and operating fundamental frequencies. DO NOT list compliance to unintentional-radiator rules (Part 15 Subpart B) since that is not a condition of a module grant that is extended to a host manufacturer. See also Section 2.10 below

concerning the need to notify host manufacturers that further testing is required.3 Explanation: This module meets the requirements of FCC part 15C(15.247).

#### 2.3 Summarize the specific operational use conditions

Describe use conditions that are applicable to the modular transmitter, including for example any limits on antennas, etc. For example, if point-to-point antennas are used that require reduction in power or compensation for cable loss, then this information must be in the instructions. If the use condition limitations extend to professional users, then instructions must state that this information also extends to the host manufacturer's instruction manual. In addition, certain information may also be needed, such as peak gain per frequency band and minimum gain, specifically for master devices in 5 GHz DFS bands. Explanation: The EUT has a Integral Antenna , and the antenna use a permanently attached antenna which is not replaceable.

#### 2.4 Limited module procedures

If a modular transmitter is approved as a "limited module," then the module manufacturer is responsible for approving the host environment that the limited module is used with. The manufacturer of a limited module must describe, both in the filing and in the installation instructions, the alternative means that the limited module manufacturer uses to verify that the host meets the necessary requirements to satisfy the module limiting conditions.

A limited module manufacturer has the flexibility to define its alternative method to address the conditions that limit the initial approval, such as: shielding, minimum signaling amplitude, buffered modulation/data inputs, or power supply regulation. The alternative method could include that the limited module manufacturer reviews detailed test data or host designs prior to giving the host manufacturer approval.

This limited module procedure is also applicable for RF exposure evaluation when it is necessary to demonstrate compliance in a specific host. The module manufacturer must state how control of the product into which the modular transmitter will be installed will be maintained such that full compliance of the product is always ensured. For additional hosts other than the specific host originally granted with a limited module, a Class II permissive change is required on the module grant to register the additional host as a specific host also approved with the module. Explanation: The Module is not a limited module.

#### 2.5 Trace antenna designs

For a modular transmitter with trace antenna designs, see the guidance in Question 11 of KDB Publication 996369 D02 FAQ – Modules for Micro-Strip Antennas and traces. The integration information shall include for the TCB review the integration instructions for the following aspects: layout of trace design, parts list (BOM), antenna, connectors, and isolation requirements.

a) Information that includes permitted variances (e.g., trace boundary limits, thickness, length, width, shape(s),

dielectric constant, and impedance as applicable for each type of antenna);

- b) Each design shall be considered a different type (e.g., antenna length in multiple(s) of frequency, the wavelength, and antenna shape (traces in phase) can affect antenna gain and must be considered); c) The parameters shall be provided in a manner permitting host manufacturers to design the printed circuit (PC) board layout;
- d) Appropriate parts by manufacturer and specifications;
- e) Test procedures for design verification; and
- f) Production test procedures for ensuring compliance.

The module grantee shall provide a notice that any deviation(s) from the defined parameters of the antenna trace, as described by the instructions, require that the host product manufacturer must notify the module grantee that they wish to change the antenna trace design. In this case, a Class II permissive change application is required to be filed by the grantee, or the host manufacturer can take responsibility through the change in FCC ID (new application) procedure followed by a Class II permissive change application.

Explanation: Yes, The module with Integral antenna designs, Please refer to the antenna specification book for antenna dimensions.

#### 2.6 RF exposure considerations

It is essential for module grantees to clearly and explicitly state the RF exposure conditions that permit a host product manufacturer to use the module. Two types of instructions are required for RF exposure information: (1) to the host product manufacturer, to define the application conditions (mobile, portable – xx cm from a person's body); and (2) additional text needed for the host product manufacturer to provide to end users in their end-product manuals. If RF exposure statements and use conditions are not provided, then the host product manufacturer is required to take responsibility of the module through a change in FCC ID (new application).

Explanation: This module complies with FCC RF radiation exposure limits set forth for an uncontrolled environment, This equipment should be installed and operated with a minimum distance of 20 centimeters between the radiator and your body." This module is designed to comply with the FCC statement, FCC ID is: 2AKS8-DX-BT26.

#### 2.7 Antennas

A list of antennas included in the application for certification must be provided in the instructions. For modular transmitters approved as limited modules, all applicable professional installer instructions must be included as part of the information to the host product manufacturer. The antenna list shall also identify the antenna types (monopole, PIFA, dipole, etc. (note that for example an "omni-directional antenna" is not considered to be a specific "antenna type")).

For situations where the host product manufacturer is responsible for an external connector, for example with an RF pin and antenna trace design, the integration instructions shall inform the installer that unique antenna connector must be used on the Part 15 authorized transmitters used in the host product. The module manufacturers shall provide a list of acceptable unique connectors.

Explanation: The EUT has a Integral Antenna, and the antenna use a permanently attached antenna which is unique.

#### 2.8 Label and compliance information

Grantees are responsible for the continued compliance of their modules to the FCC rules. This includes advising host product manufacturers that they need to provide a physical or e-label stating "Contains FCC ID" with their finished product. See Guidelines for Labeling and User Information for RF Devices – KDB Publication 784748.

Explanation: The host system using this module, should have label in a visible area indicated the following texts: "Contains FCC ID: 2AKS8-DX-BT26."

#### 2.9 Information on test modes and additional testing requirements5

Additional guidance for testing host products is given in KDB Publication 996369 D04 Module Integration Guide. Test modes should take into consideration different operational conditions for a stand-alone

modular transmitter in a host, as well as for multiple simultaneously transmitting modules or other transmitters in a host product.

The grantee should provide information on how to configure test modes for host product evaluation for different operational conditions for a stand-alone modular transmitter in a host, versus with multiple, simultaneously transmitting modules or other transmitters in a host.

Grantees can increase the utility of their modular transmitters by providing special means, modes, or instructions that simulates or characterizes a connection by enabling a transmitter. This can greatly simplify a host manufacturer's determination that a module as installed in a host complies with FCC requirements.

Explanation: Top band can increase the utility of our modular transmitters by providing instructions that simulates or characterizes a connection by enabling a transmitter.

#### 2.10 Additional testing, Part 15 Subpart B disclaimer

The grantee should include a statement that the modular transmitter is only FCC authorized for the specific rule parts (i.e., FCC transmitter rules) listed on the grant, and that the host product manufacturer is responsible for compliance to any other FCC rules that apply to the host not covered by the modular transmitter grant of certification. If the grantee markets their product as being Part 15 Subpart B compliant (when it also contains unintentional-radiator digital circuity), then the grantee shall provide a notice stating that the final host product still requires Part 15 Subpart B compliance testing with the modular transmitter installed.

Explanation: The module without unintentional-radiator digital circuity, so the module does not require an evaluation by FCC Part 15 Subpart B. The host shoule be evaluated by the FCC Subpart B.